# Handbuch Schulungsdatenbank

## Inhaltsverzeichnis

| Hinweise                                      |
|-----------------------------------------------|
| Überblick                                     |
| Themen5                                       |
| Schulungsprogramm Verwalten                   |
| Details7                                      |
| Schulungsprogramm bearbeiten9                 |
| Anstehende Termine                            |
| Schulungen Organisieren12                     |
| Termin Festlegen                              |
| Termin Löschen                                |
| Termin Bearbeiten                             |
| Teilnehmer                                    |
| Schritt für Schritt Anleitungen               |
| Schulungsprogramm erstellen                   |
| Schulungsprogramm für einzelne Mitarbeiter:   |
| Schulungsprogramm für Organisationseinheiten: |
| Schulung Organisieren                         |
| Schulungstermin erfassen 23                   |
| Teilnahme vorsehen                            |

## Hinweise

[Text in Klammern] stellt Aktionen dar, die über Schaltflächen erreicht werden.

## Überblick

Die Planung und Durchführung interner Schulungen und Unterweisungen zum Thema Arbeitsschutz sind für ein Unternehmen aus verschiedenen Gründen sehr bedeutsam:

- Sicherstellung der erforderlichen und angemessenen Qualifizierung der Beschäftigten
- Einhaltung rechtlicher Vorgaben, um die Haftung im Arbeitsschutz zu verringern
- Verbesserung des Bewusstseins der Beschäftigten, um letztendlich weniger Störungen, Unfälle oder Fehlverhalten zu erzielen und damit wettbewerbsfähig zu bleiben.

Je nach Größe des Unternehmens, Komplexität der Unternehmensprozesse und Unternehmenskultur fallen mehr oder weniger umfangreiche Aufgaben bei der Planung und Nachverfolgung von Schulungen und Unterweisungen an. So ist es sicherlich nicht ausreichend, Mitarbeiterschulungen durchzuführen. Sie müssen auch geplant und vor allem dokumentiert werden.

Es stehen also einige Aufgaben an, z.B.:

- Schulungsplan: Für welche Mitarbeiter sind welche Schulungen Pflicht (aufgrund gesetzlicher oder interner Grundlagen)
- Organisation der nächsten Schulungstermine
- Tracking und Reporting
- Verwaltung von Schulungsnachweisen

Die Software "Schulungsdatenbank" bietet eine einfache Lösung, die Planung, Nachverfolgung und Dokumentation von Schulungen (und arbeitsmedizinischen Untersuchungen) erleichtert.

## Themen

|                               | Schulungsprogramm                 | Anstehende Aufgaben<br>Schulungen Organisieren: |
|-------------------------------|-----------------------------------|-------------------------------------------------|
| Schulungen Organisieren       | Verwalten                         | testwö, 23.07.2010                              |
| Nachverfolgung                | Schulungsthemen<br>verwalten      |                                                 |
| Mitarbeiterdaten<br>verwalten | Abteilungen/Bereiche<br>Verwalten |                                                 |
| Persönliche Einstellungen     |                                   |                                                 |
| Schliessen                    |                                   |                                                 |
|                               |                                   |                                                 |

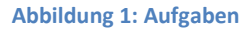

Mit dieser Software können folgende Aufgaben bearbeitet werden:

[Schulungsprogramm Verwalten]: Hier erfassen Sie, zu welchem Thema einzelne Mitarbeiter oder die Mitarbeiter von Organisationseinheiten geschult werden müssen

[Schulungen Organisieren]: Hier erfassen Sie Daten zu Schulungsterminen (Thema, Ort, Referent, Kosten) und geben an, welche Mitarbeiter für die Schulung vorgesehen sind bzw. wer daran teilgenommen hat.

[Schulungsthemen Verwalten]: Hier könen Sie Schulungsthemen erfassen, löschen und bearbeiten

[Nachverfolgung]: Zeigt Ihnen, welche Schulungen anstehen oder überfällig sind und gibt die Möglichkeit, Reports zu erstellen.

[Mitarbeiterdaten Verwalten]: Sofern Mitarbeiterdaten nicht aus externen Quellen importiert werden, können sie hier erfast werden.

[Abteilungen/Bereiche Verwalten]: Sofern solche Daten nicht aus externen Quellen importiert werden, können sie hier erfast werden.

[Persönliche Einstellungen]: Hier legen Sie verschiedene Parameter fest, die für die Arbeit hilfreich sind (Darstellung der Masken, Einstellungen zu Sprache und Terminen)

### Schulungsprogramm Verwalten

Abhängig vom Einsatzort und Tätigkeit eines Mitarbeiters oder den Aufgaben einer Abteilung müssen die Mitarbeiter zu unterschiedlichen Themen geschult werden. Dies wird in Form eines Schulungsprogramms festgelegt und kann mit Anmerkungen versehen werden, die die Auswahl der Schulungsthemen näher beschreiben. Ausgehend von dieser Übersichtsmaske können die nötigen Funktionen erreicht werden.

| Firma<br>s Abt1                                                    | Details                         |
|--------------------------------------------------------------------|---------------------------------|
| Mitarbeiter1, Reiner<br>Mitarbeiter2, Rudie<br>Mitarbeiter3, Willy | Schulungsprogramm<br>bearbeiten |
| Niemand, B.<br>Mitarbeiter3, Anna<br>Abt1-1                        | E Anstehende Termine            |
| <ul> <li>Abt2</li> <li>Abt2-1</li> <li>Meyer,</li> </ul>           | Schliessen                      |
| Mitarbeiter4, Arno<br>Abt2-1-1<br>Ziegler, Manfred                 | ·                               |

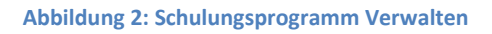

[Details]: Zeigt Bemerkungen zum Schulungsprogramm des ausgewählten Mitarbeiters (bzw. derAbteilung) und detaillierte Angaben zum Schulungsthema

[Schulungsprogramm bearbeiten]: Hier können Sie das Schulungsprogramm für einen Mitarbeiter bzw. eine Abteilung erstellen.

[Anstehende Termine]: Hier sehen Sie, welche Schulungsthemen gemäß Schulungsprogramm für den Mitarbeiter anstehen. Es werden nur solche Termine angezeigt, die demnächst anstehen. Welcher Zeitraum hiermit gemeint ist, kann in den Persönlichen Einstellungen festgelegt werden.

Alle geplanten Termine können manuell geändert werden.

#### **Details**

Das Schulungsprogramm für den "Mitarbeiter1" umfasst nur ein Thema:

| 🖃 Schulungsprogramm Mitarbeiter1, Reiner | ×                |
|------------------------------------------|------------------|
| Schulungsprogramm                        |                  |
| Defibrillator-Schulung                   | Bemerkungen      |
|                                          | De <u>t</u> ails |
|                                          | Schliessen       |
|                                          |                  |
|                                          |                  |
|                                          |                  |
|                                          |                  |

Abbildung 3: Schulungsprogramm

Dies ist in den [Bemerkungen] begründet:

| Bemerkungen M | /itarbeiter1,Reiner                                                                                                    |                    | 3 |
|---------------|----------------------------------------------------------------------------------------------------|--------------------|---|
|               | Bemerkungen                                                                                                    |                    |   |
|               | Dies ist der einzige Mitarbeiter, der diese Schulung braucht. Es ist auch die<br>einzige Schulung, die der Mitarbeiter braucht. Andere Themen fallen<br>aufgrund seiner lediglich überwachenden Tätigkeit nicht an | Speichern          |   |
|               |                                                                                                    | <u>S</u> chliessen |   |
|               |                                                                                                    |                    |   |
|               |                                                                                                    |                    |   |
|               |                                                                                                    |                    |   |
|               |                                                                                                    |                    |   |

Abbildung 4 Bemerkungen zu Schulungsprogramm

| Name<br>Defibrillator-Schulung |            | Schliessen |
|--------------------------------|------------|------------|
| Kurzbschreibung                |            | gennessen  |
|                                |            |            |
| Häufigkeit                     | Extern     |            |
| Einmalig                       | Г          |            |
| Grundlage                      |            |            |
| BGI 509                        | Gesetzlich |            |
|                                |            |            |

Näheres zum Schulungsthema wird in den [Details] angezeigt:

Abbildung 5 Details zu Schulungsthema

#### Schulungsprogramm bearbeiten

Hier wird das Schulungsprogramm für den Mitarbeiter oder die Abteilung erstellt bzw. geändert. Durch einfaches Klicken werden Schulungsthemen neu zugewiesen oder aus dem Programm entfernt. Schulungsthemen, die einer Abteilung zugewiesen wurden, gelten für alle Mitarbeiter dieser Abteilung (Aber nicht für weitere Abteilungen, die gegebenenfalls organisatorisch zu der gewählte Abteilung gehören). Diese Themen können aber ohne weiteres bei einzelnen Mitarbeitern entfernt werden.

| Alle Schulungstnemen<br>Allgemeine Arbeitssicherheit<br>Allgemeiner Umgang mit Strom<br>Arbeitsplatzspezifische Anforderungen                                                                                                    |        | Allgemeine Arbeitssicherheit<br>Befähigte Person für Brandschutzklappen<br>Datenanalyse PSO Blue Jmp | <u>S</u> peichern |
|----------------------------------------------------------------------------------------------------|--------|----------------------------------------------------------------------------------------------------|-------------------|
| Arbeitsrecht für Betriebsrate<br>Atemschutzträger<br>Aufzugswärter<br>Aus- und Fortbildung zum Sicherheitsbeauf<br>Aus- und Weiterbildung Ersthelfer<br>Beauftragte Person Gefahrgutrecht<br>Befähigte Person für Brandschutzklappen<br>Befähigte Person für Prüfung von Leitern/Tr<br>Befähigte Person Transportgestelle<br>Datenanalyse PSO Blue Imp<br>Defibrillator-Schulung | ×<br>× | Elektrotechnisch unterwiesene Person (EuP)                                                           | Schliessen        |

Abbildung 6 Schulungsprogramm einer Abteilung

#### **Anstehende Termine**

Anstehende Termine zeigt, zu welchen Themen ein Mitarbeiter (die Mitarbeiter einer Abteilung) demnächst geschult werden muss.

Diese Termine ergeben sich aus dem Schulungsplan und den Planterminen, die zum Schulungsplan hinterlegt sind. Welche Termine tatsächlich angezeigt werden kann über die Persönlichen Einstellungen beeinflusst werden.

| Hame               |                         |               |               |
|--------------------|-------------------------|---------------|---------------|
| Mitarbeiter4, Arno |                         |               |               |
| Name               | Schulungsthema          | Plandatum     |               |
| Mitarbeiter4, Arno | Allgemeine Arbeitssiche | r 09.08.2010  | Details       |
| Mitarbeiter4, Arno | Datenanalyse PSO Blue   | Jr 09.08.2010 |               |
|                    |                         |               | Terminplanung |
|                    |                         |               | bearbeiten    |
|                    |                         |               | Alle Termine  |
|                    |                         |               |               |
|                    |                         |               | Schliessen    |
|                    |                         |               |               |

#### Abbildung 7 Anstehende Termine

[Details]: Zeigt eine Historie des Mitarbeiters zum ausgewählten Schulungsthema. Bei Schulungen, die regelmäßig oder unregelmäßig zu wiederholen sind, wird hier angezeigt, an welchen Schulungsterminen der Mitarbeiter in der Vergangenheit teilnahm.

| Mitarbeiter4, Arn | 0              |                  |            |
|-------------------|----------------|------------------|------------|
|                   | <u> </u>       |                  | Schliessen |
| Schulungsthem     | a              |                  |            |
| Allgemeine Arb    | eitssicherheit |                  |            |
| Häufigkeit        |                |                  |            |
| Jährlich          |                |                  |            |
| Status            | Datum          | <b>Plandatum</b> |            |
| Fällig            |                | 09.08.2010       |            |

Abbildung 8 Details zu anstehenden Terminen

[Terminplanung Bearbeiten]: Es kann ein neues Plandatum erfasst werden.

| hulungsdatenbank              |           |
|-------------------------------|-----------|
| litte ein neues Datum angeben | ОК        |
|                               | Abbrecher |

[Alle Termine]: Zeigt nicht nur die demnächst anstehenden Schulungsthemen, sondern auch solche, die weiter in der Zukunft liegen (Falls vorhanden) Die Beschriftung der Schaltfläche ändert sich zu [Aktive Termine]

| Name                                     |                                                     |                              |                             |
|------------------------------------------|-----------------------------------------------------|------------------------------|-----------------------------|
| Mitarbeiter4, Arno                       |                                                     |                              |                             |
| Name                                     | Schulungsthema                                      | Plandatum                    | 2.1                         |
| Mitarbeiter4, Arno<br>Mitarbeiter4, Arno | Allgemeine Arbeitssicher<br>Datenanalyse PSO Blue J | r 09.08.2010<br>r 09.08.2010 | Details                     |
|                                          |                                                     |                              | Terminplanung<br>bearbeiten |
|                                          |                                                     |                              | Aktive Termine              |
|                                          |                                                     |                              | Schliessen                  |

[Aktive Termine]: Zeigt nur die demnächst anstehenden Schulungsthemen. Die Beschriftung der Schaltfläche ändert sich zu [Alle Termine]

## Schulungen Organisieren

Sind laut Schulungsplan Schulungsthemen für Mitarbeiter fällig, werden sie über die Maske "Schulungen Organisieren" eingerichet.

- Eine Schulung zu organisieren bedeutet hier:
- Einen Termin eintragen
- Einen Referenten eintragen
- Zeit und Ort eintragen
- Bei Bedarf Kosten/Aufwand erfassen
- Die Mitarbeiter, für die das jeweilige Schulungsthema ansteht für den Schulungstermin vorzusehen bzw. ihre Teilnahme zu bestätigen.

# Reports, die aus der Datenbank erstellt werden, können dann als tatsächliche Einladung für die Teilnehmer dienen.

| Schulungsthemen                 | Plandatum                            |                    |
|---------------------------------|--------------------------------------|--------------------|
| Befähigte Person für Brandschut | zklappen 09.08.2010                  | Termin festlegen   |
| Datenanalyse PSO Blue Jmp       | 09.08.2010                           |                    |
| Defibrillator-Schulung          | 09.08.2010                           | Termin löschen     |
| testwö                          | erson (EUP) 09.08.2010<br>23.07.2010 | Termin bearbeiten  |
| Schulungstermine                |                                      | Teilnehmer         |
| Datum Ort                       | Lieferant                            |                    |
|                                 |                                      | Alle Schulungen    |
|                                 |                                      | <u>S</u> chliessen |
|                                 |                                      |                    |
|                                 |                                      |                    |
|                                 |                                      |                    |

Abbildung 9 Schulungen organisieren

[Termin Festlegen]: Ein neuer Termin zum ausgewählten Schulungsthema wird erfasst

[Termin Löschen]: Ein bereits erfasster Schulungstermin wird gelöscht. Dies ist nur möglich, soweit keine Mitarbeiter für diesen Termin vorgesehen oder bestätig sind.

[Termin Bearbeiten]: Angaben zu Ort, Aufwand etc. können bearbeitet werden.

[Teilnehmer]: Die Teilnehmer an einem Schulungstermin werden festgelegt

[Alle Schulungen]: Zunächst werden in der Liste Schulungsthemen die Themen aufgelistet, für die Schulungen anstehen, für die aber

• Noch kein Schulungstermin festgelegt wurde

oder

• noch nicht alle Mitarbeiter, für die das Schulungsthema ansteht, einen Schulungstermin erhalten haben

Mit [Alle Schulungen] werden stattdessen die Themen angezeigt, für die in der Vergangenheit bereits Schulungen durchgeführt wurden.

|                                     | Termin löschen    |
|-------------------------------------|-------------------|
|                                     |                   |
|                                     | Termin bearbeiten |
| Schulungstermine<br>Datum Ort Liefe | Teilnehmer        |
| 16.07.2010 Heidelberg               | Active Schulungen |
|                                     | Schliessen        |
|                                     |                   |

Abbildung 10 Schulungen organisieren: Alle Schulungen

#### **Termin Festlegen**

|   | Name        |                |           |
|---|-------------|----------------|-----------|
| t | testwö      |                | Speichern |
|   | Datum       | Aufwand / Tage |           |
|   | 24.07.2010  | 2              | Abbrechen |
|   | Ort         | Betrag/€       |           |
|   | Schriesheim | 234,5          |           |
|   | Lieferant   |                |           |
|   | Müller      |                |           |
|   | Lfdnr       |                |           |
|   |             |                |           |

Ein neuer Termin zum ausgewählten Schulungsthema wird erfasst.

#### Abbildung 11 Termin festlegen

Nachdem die Angaben für den neuen Termin erfasst sind, können gleich - wenn gewünscht – Teilnehmer vorgesehen werden.

| hulungsda | atenbank              |            |
|-----------|-----------------------|------------|
| Möchten S | Sie gleich Teilnehmer | vormerken? |
|           |                       |            |

Abbildung 12Teilnehmer vormerken

#### **Termin Löschen**

Ein bereits erfasster Schulungstermin wird gelöscht. Dies ist nur möglich, soweit keine Mitarbeiter für diesen Termin vorgesehen oder bestätig sind.

| latenbank 🛛 🔀                          |           |
|----------------------------------------|-----------|
| Dieser Wert kann nicht gelöscht werden |           |
| ОК                                     |           |
|                                        | datenbank |

#### **Termin Bearbeiten**

| Name        |                |                  |
|-------------|----------------|------------------|
| testwö      |                | <u>Speichern</u> |
| Datum       | Aufwand / Tage | 2.000            |
| 08.07.2010  | 127,3          | Abbrechen        |
| Ort         | Betrag / €     |                  |
| Schriesheim | 3,4            |                  |
| Lieferant   | Erledigt       |                  |
| Müller      | <b>v</b>       |                  |
| Lfdnr       |                |                  |
| 0           |                |                  |

Angaben zu Ort, Aufwand etc. können bearbeitet werden.

Dies ist nur solange möglich, solange das Häkchen "Erledigt" noch nicht gesetzt ist.

#### Teilnehmer

Dies ermöglicht, Teilnehmer für einen Schulungstermin vorzusehen (Soweit dies nicht bereits beim Erfassen des Schulungsternins erfolgt ist)

| Teilnahme Vorsehen |                 |                            |                     |        | ×                     |
|--------------------|-----------------|----------------------------|---------------------|--------|-----------------------|
|                    | Schulungstermin | : testwö 08.<br>Müller Sch | 07.2010<br>riesheim |        |                       |
|                    | Nachname        | Vorname                    | Abteilung           | Status |                       |
|                    | Ziegler         | Manfred                    | Abt2-1-1            |        | Teilnahme Vorsehen    |
|                    |                 |                            |                     |        | Teilnehmer bestätigen |
|                    |                 |                            |                     |        | Korrigieren           |
|                    |                 |                            |                     |        | Schliessen            |
|                    |                 |                            |                     |        |                       |
|                    |                 |                            |                     |        |                       |
|                    |                 |                            |                     |        |                       |

Abbildung 13 Teilnahme vorsehen, bestätigen oder korrigieren

In dieser Liste werden die Mitarbeiter angezeigt, für die das ausgewählte Schulungsthema fällig ist.

[Teilnahme Vorsehen], [Teilnahme Bestätigen], [Korrigieren] ändert jeweils den Status des Eintrags.

## Schritt für Schritt Anleitungen

#### Schulungsprogramm erstellen

Ein Schulungsprogramm umfasst die Schulungsthemen, in denen ein Mitarbeiter (oder alle Mitarbeiter einer Abteilung) regelmäßig oder gelegentlich unterwiesen werden müssen. Aus dem Schulungsprogramm ergeben sich Termine für die Mitarbeiter, zu denen eine Unterweisung erfolgen muss. Anhand des Schulungsprogramms kann nachverfolgt werden, ob alle anstehenden Schulungen der Mitarbeiter durchgeführt wurden.

#### Schulungsprogramm für einzelne Mitarbeiter:

In der Maske "Aufgabe auswählen" -> "Schulungsprogramm Verwalten". Es öffnet sich die folgende Maske:

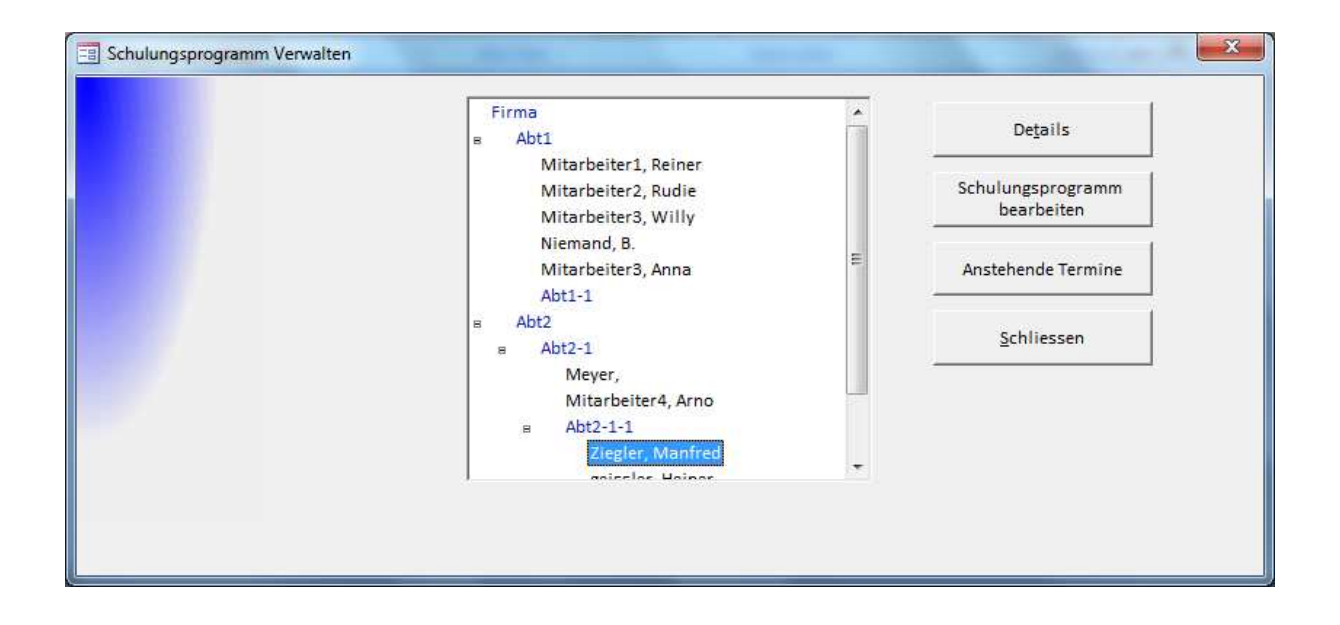

Wählen Sie den betreffenden Mitarbeiter aus. Mit "Schulungsprogramm bearbeiten" kann ein Schulungsprogramm erstellt werden.

| Alle Schulungsthemen                                                                                                    | Zugewiesene Schulungsthemen |                    |
|----------------------------------------------------------------------------------------------------|-----------------------------|--------------------|
| Allgemeine Arbeitssicherheit  Allgemeiner Umgang mit Strom Arbeitsplatzspezifische Anforderungen                                                                                                    | testwö<br>Aufzugswärter     | <u>S</u> peichern  |
| Arbeitsrecht für Betriebsräte > Atemschutzträger                                                                                                    |                             | <u>S</u> chliessen |
| Aufzugswärter<br>Aus- und Fortbildung zum Sicherheitsbeauf<br>Aus- und Fortbildung Ersthelfer<br>Beauftragte Person Gefahrgutrecht<br>Befähigte Person für Brandschutzklappen<br>Befähigte Person für Prüfung von Leitern/Tr<br>Befähigte Person Transportgestelle<br>Datenanalyse PSO Blue Jmp<br>Defibrillator-Schulung |                             |                    |

Auf der linken Seite sind alle Schulungsthemen aufgelistet. Sie können einzeln ausgewählt und mit den Tasten [ > ] bzw. [ < ] zugewiesen oder die Zuweisung wieder entfernt werden. Nachdem das Schulungsprogramm erstellt wurde, muss es gespeichert werden. Dabei wird automatisch ein Plantermin erstellt( 1 Monat in der Zukunft). Wird der Trainingsplan am 01.06.2010 erstellt, ist das Training am 01.07.2010 zum ersten Mal fällig. Dieser Termin kann manuell verändert werden.

Damit ist das Schulungsprogramm erstellt. Je nach Art der Schulung ("Gelegentlich", "Einmalig", "Wiederholt") erscheint ein Hinweis, sobald der Mitarbeiter zu dem entsprechenden Thema geschult werden muss.

#### Schulungsprogramm für Organisationseinheiten:

In der Maske "Aufgabe auswählen" -> "Schulungsprogramm Verwalten". Es öffnet sich die folgende Maske:

| Mitarbeiter2, Rudie                                         | Detaile                         |
|-------------------------------------------------------------|---------------------------------|
| Mitarbeiter3, Willy                                         |                                 |
| Mitarbeiter3, Anna<br>Abt1-1                                | Schulungsprogramm<br>bearbeiten |
| a Abt2<br>a Abt2-1                                          | Anstehende Termine              |
| Mitarbeiter4, Arno E<br>B Abt2-1-1                          | Schliessen                      |
| Ziegler, Manfred<br>geissler, Heiner<br>Bachmann, Anne-Rose |                                 |
| Maus, Fritz                                                 |                                 |
|                                                             |                                 |

Wählen Sie die betreffende Organisationseinheit aus. Mit "Schulungsprogramm bearbeiten" kann ein Schulungsprogramm erstellt werden.

| Alle Schulungsthemen<br>Arbeitsrecht für Betriebsräte<br>Atemschutzträger<br>Aufzugswärter<br>Aus- und Fortbildung zum Sicherheitsbeauf<br>Aus- und Weiterbildung Ersthelfer<br>Beauftragte Person Gefahrgutrecht<br>Befähigte Person für Brandschutzklappen<br>Befähigte Person Transportgestelle<br>Deterswirze New Dir Dirus für Gestelle | Zugewiesene Schulungsthemen<br>Allgemeine Arbeitssicherheit<br>Erstunterweisung | <u>Speichern</u><br><u>S</u> chliessen |
|----------------------------------------------------------------------------------------------------|---------------------------------------------------------------------------------|----------------------------------------|
| Defibrillator-Schulung<br>Elektrotechnisch unterwiesene Person (EuP<br>Erstunterweisung<br>Fortbildung Abfallrecht                                                                                                    |                                                                                 |                                        |

Auf der linken Seite sind alle Schulungsthemen aufgelistet. Sie können einzeln ausgewählt und mit den Tasten [ > ] bzw. [ < ] zugewiesen oder die Zuweisung wieder entfernt werden. Nachdem das Schulungsprogramm erstellt wurde, muss es gespeichert werden. Dabei wird automatisch ein Plantermin erstellt( 1 Monat in der Zukunft). Wird der Trainingsplan am 01.06.2010 erstellt, ist das Training am 01.07.2010 zum ersten Mal fällig. Dieser Termin kann manuell verändert werden.

- Dieses Schulungsprogramm gilt für alle Mitarbeiter einer Abteilung.
- Schulungen, die Mitarbeitern individuell zugewiesen wurden, bleiben erhalten.
- Schulungsthemen, die einer Organisationseinheit zugewiesen wurden, können für einzelne Mitarbeiter entfernt werden.
- Mitarbeiter, die später hinzukommen, übernehmen das Schulungsprogramm der Organisationseinheit

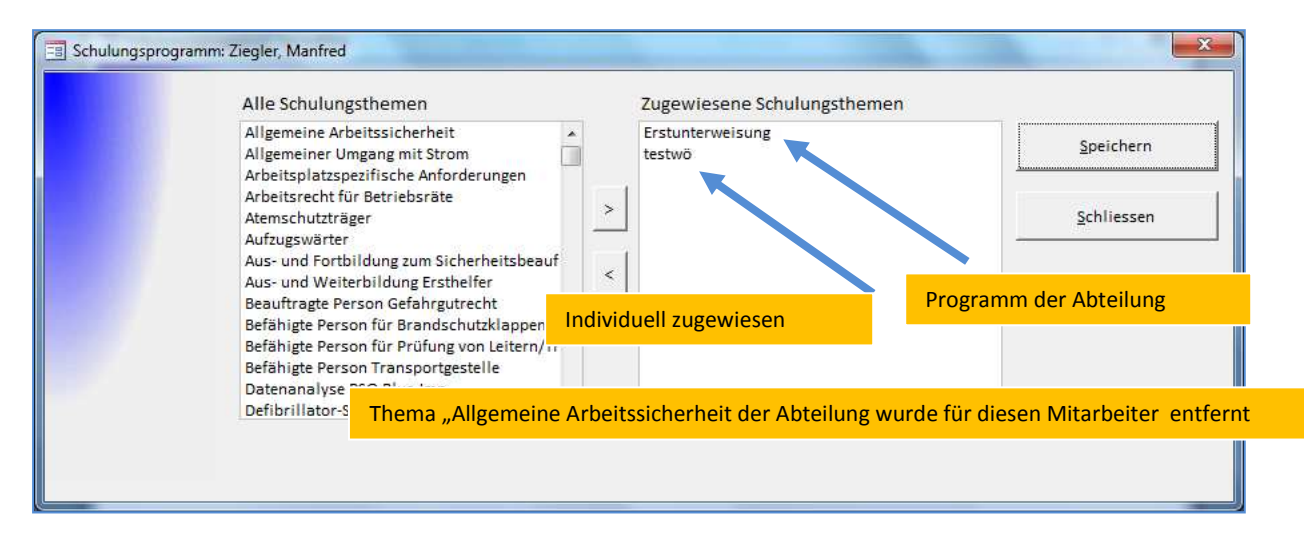

Damit ist das Schulungsprogramm erstellt. Je nach Art der Schulung ("Gelegentlich", "Einmalig", "Wiederholt") erscheint ein Hinweis, sobald der Mitarbeiter zu dem entsprechenden Thema geschult werden muss.

### **Schulung Organisieren**

Gibt es Mitarbeiter, für die laut Schulungsplan eine Schulung ansteht, erscheint ein Hinweis in der Maske "Aufgabe auswählen".

| Schulungen Organisieren       | Schulungsprogramm<br>Verwalten    | Schulungen Organisieren:<br>Allgemeine Arbeitssicherheit, 13.08.2010 |
|-------------------------------|-----------------------------------|----------------------------------------------------------------------|
| Nachverfolgung                | Schulungsthemen<br>verwalten      | Erstunterweisung, 13.08.2010<br>testwö, 13.08.2010                   |
| Mitarbeiterdaten<br>verwalten | Abteilungen/Bereiche<br>Verwalten |                                                                      |
| Persönliche Einstellungen     | Es stehen Schulungen              | zu diesen Themen an                                                  |
| Schliessen                    |                                   |                                                                      |

Schulungstermine werden über die Maske "Schulungen Organisieren" eingerichet.

- Eine Schulung zu organisieren bedeutet hier:
- Einen Termin eintragen
- Einen Referenten eintragen
- Zeit und Ort eintragen
- Bei Bedarf Kosten/Aufwand erfassen
- Die Mitarbeiter, für die das jeweilige Schulungsthema ansteht für den Schulungstermin vorzusehen bzw. ihre Teilnahme zu bestätigen.

#### Schulungstermin erfassen

Es muss das Schulungsthema ausgewählt werden:

| Allgemeine Arbeitssicherheit<br>Erstunterweisung<br>testwö | 13.08.2010<br>13.08.2010<br>13.08.2010 | Termin festlegen  |
|------------------------------------------------------------|----------------------------------------|-------------------|
| testwö                                                     | 13.08.2010                             | Termin löschen    |
|                                                            |                                        |                   |
|                                                            |                                        | Termin bearbeiten |
| Schulungstermine                                           |                                        | Teilnehmer        |
| Datum Ort Eleverant                                        |                                        | Alle Schulungen   |
|                                                            |                                        | Schliessen        |

Es muss ein Termin festgelegt und die entsprechenden Daten erfasst werden...

| Name             |                |           |  |
|------------------|----------------|-----------|--|
| Erstunterweisung |                | Speichern |  |
| Datum            | Aufwand / Tage |           |  |
| 17.07.2010       | 1              | Abbrechen |  |
| Ort              | Betrag/€       |           |  |
| München          |                |           |  |
| Lieferant        |                |           |  |
| habacon          |                |           |  |
| Lfdnr            |                |           |  |
| 17               |                |           |  |
| 2                |                |           |  |

Nach dem Speichern kommt eine Abfrage, ob gleich auch Mitarbeiter erfasst werden sollen:

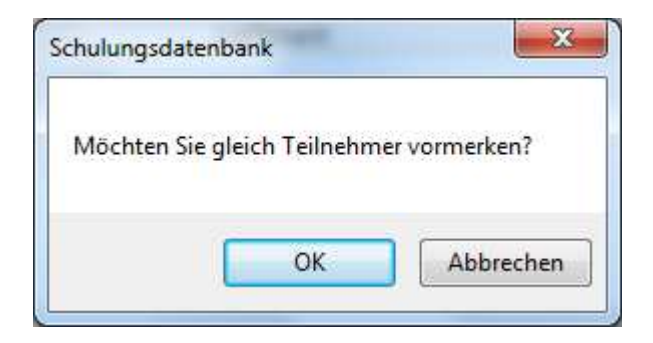

(Falls Nein, können die Mitarbeiter der Schulung auch später zugeordnet werden)

#### Teilnahme vorsehen

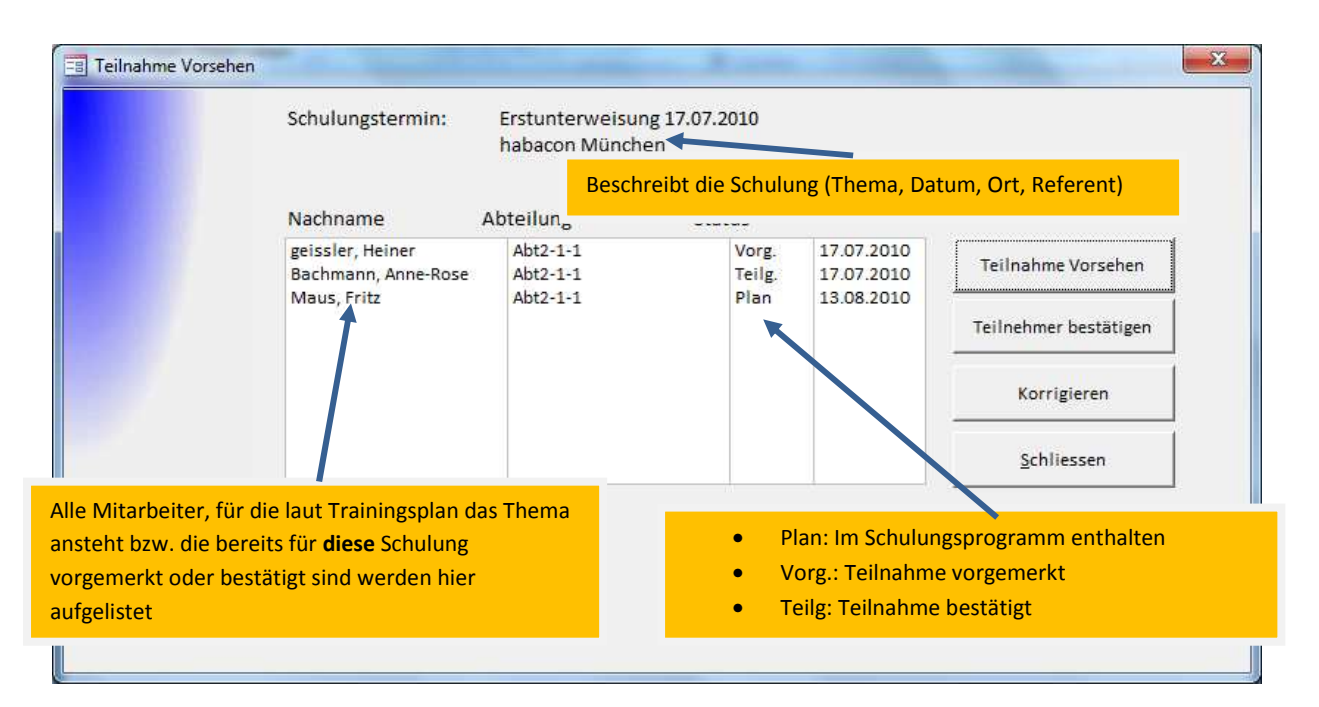

Mit den Schaltflächen kann für den Mitarbeiter die Teilnahme vorgesehen oder bestätigt bzw. korrigiert werden.

Laut Plan wäre die Schulung am 13.08.2010 fällig. Tatsächlich wurde sie aber beeits am 17.07. 2010 durchgeführt. Für einen Mitarbeiter ist die Teilnahme an dieser Schulung bereits bestätigt, für einen zweiten ist sie vorgesehen.

Solange ein Mitarbeiter noch nicht für eine bestimmte Schulung vorgemerkt oder bestätigt ist, erscheint ar bei allen Schlungsterminen zum selben Thema (Status: "Plan") und kann hier zugeordnet werden.

2 Mitarbeiter werden an einer anderen Schulung zum selben Thema teilnehmen.

| Schul          | ungstermin:                          | Erstunterweisung 18.07.<br>habacon München | 2010          |                          |                       |
|----------------|--------------------------------------|--------------------------------------------|---------------|--------------------------|-----------------------|
| Nach           | name A                               | bteilung Sta                               | itus          |                          |                       |
| Ziegle<br>Maus | r, Manfred<br>, F <mark>ri</mark> tz | Abt2-1-1<br>Abt2-1-1                       | Vorg.<br>Plan | 18.07.2010<br>13.08.2010 | Teilnahme Vorsehen    |
| Maus F         | ritz könnte noch                     | der Schulung am 17 07                      | oder am       |                          | Teilnehmer bestätigen |
| 18.07. zi      | ugewiesen werde                      | en                                         |               |                          | Korrigieren           |
|                |                                      |                                            |               |                          | <u>S</u> chliessen    |
|                |                                      |                                            |               |                          | <u>.</u>              |
|                |                                      |                                            |               |                          |                       |
|                |                                      |                                            |               |                          |                       |